## การพิมพ์แบบแสดงความจำนงสมัครคัดเลือกฯ และแบบฟอร์มต่าง ๆ

## ผู้สมัครกรอกข้อมูลในระบบ

02-547-1080

| <u>อีเมล์ผู้สมัคร</u><br>โปรดกรอกอีเมล์ของท่านที่ใช้งานอยู่ เพื่อใช้สำหรับพิมพ์ใบสมัคร |  |
|----------------------------------------------------------------------------------------|--|
| E-mail address *                                                                       |  |
| <u>1) ประวัติส่วนตัว</u>                                                               |  |
| เลขประจำดัวประชาชน                                                                     |  |
| ศำนำหน้า<br> - None - ▼                                                                |  |
| <b>1</b> a                                                                             |  |
| นามสกุล                                                                                |  |

หลังจากกด "Submit" ข้อมูล ระบบจะแสดงข้อความ "ขอบคุณสำหรับการลงทะเบียน" สิ้นสุดขั้นตอนการลงทะเบียน ออนไลน์ ดังนี้

🥑 ขอบคุณสำหรับการลงทะเบียน ท่านจะได้รับอึเมล์ภายใน 60 นาที แบบแสดงความจำนงสมัครคัดเลือกข้าราชการพลเรือนสามัญ/เจ้าหน้าที่ของรัฐเพื่อรับทุนรัฐบาล ประจำปังบประมาณ พ.ศ.2559 (เพิ่มเติม) ระบบจะส่งอีเมล์ถึงผู้สมัคร โดยในอีเมล์จะมี link สำหรับแก้ไขข้อมูล ค้นหาหรือพิมพ์ใบสมัคร ตามตัวอย่างดังนี้ ท่านได้ลงทะเบียน: แบบแสดงความจำนงสมัครคัดเลือกข้าราชการพลเรือนสามัญ/เจ้าหน้าที่ของรัฐเพื่อรับทุนรัฐบาล ประจ<sup>ะ</sup> พ.ศ.2559 (เพิ่มเติม) đ วันนี้ 17:10 คณ ะ \*กรุณาเก็บอึเมล์ฉบับนี้ไว้จนกว่าจะสิ้นสิ้นกระบวนการ การรับสมัคร\* หากผู้สมัครทำการลบอีเมล์ฉบับนี้ จะไม่สามารถแก้ไขข้อมูล หรือพิมพ์ใบสมัคร ได้อีก กรณาติดต่อเจ้าหน้าที่ เลขลงทะเบียนของท่าน ส่าหรับแก้ไขข้อมูล http://register.ocsc.go.th/registration/registration ด้นหาหรือพิมพ์ใบสมัคร http://register.ocsc.go.th/registration/check/application รายละเอียดการรับสมัคร 02-547-1907 ปัญหาการลงทะเบียน (ศูนีย์เทคโนฯ)

แบบฟอร์มอื่น ๆ ได้แก่ OCSC ๑ สนง.กพ. ๖ สนง.กพ. ๖.๑ จะปรากฏเมื่อท่านสั่งพิมพ์แบบแสดงความจำนงสมัคร คัดเลือก